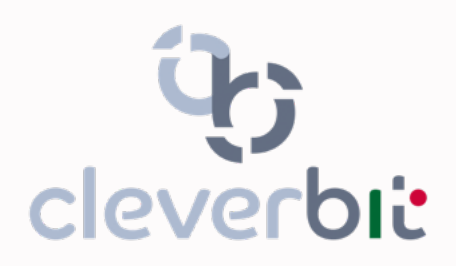

Sw a forte valore aggiunto

# **GESTIONE DOCUMENTI**

www.cleverbit.it/gedi

Rev.0.2 - 17.04.2025

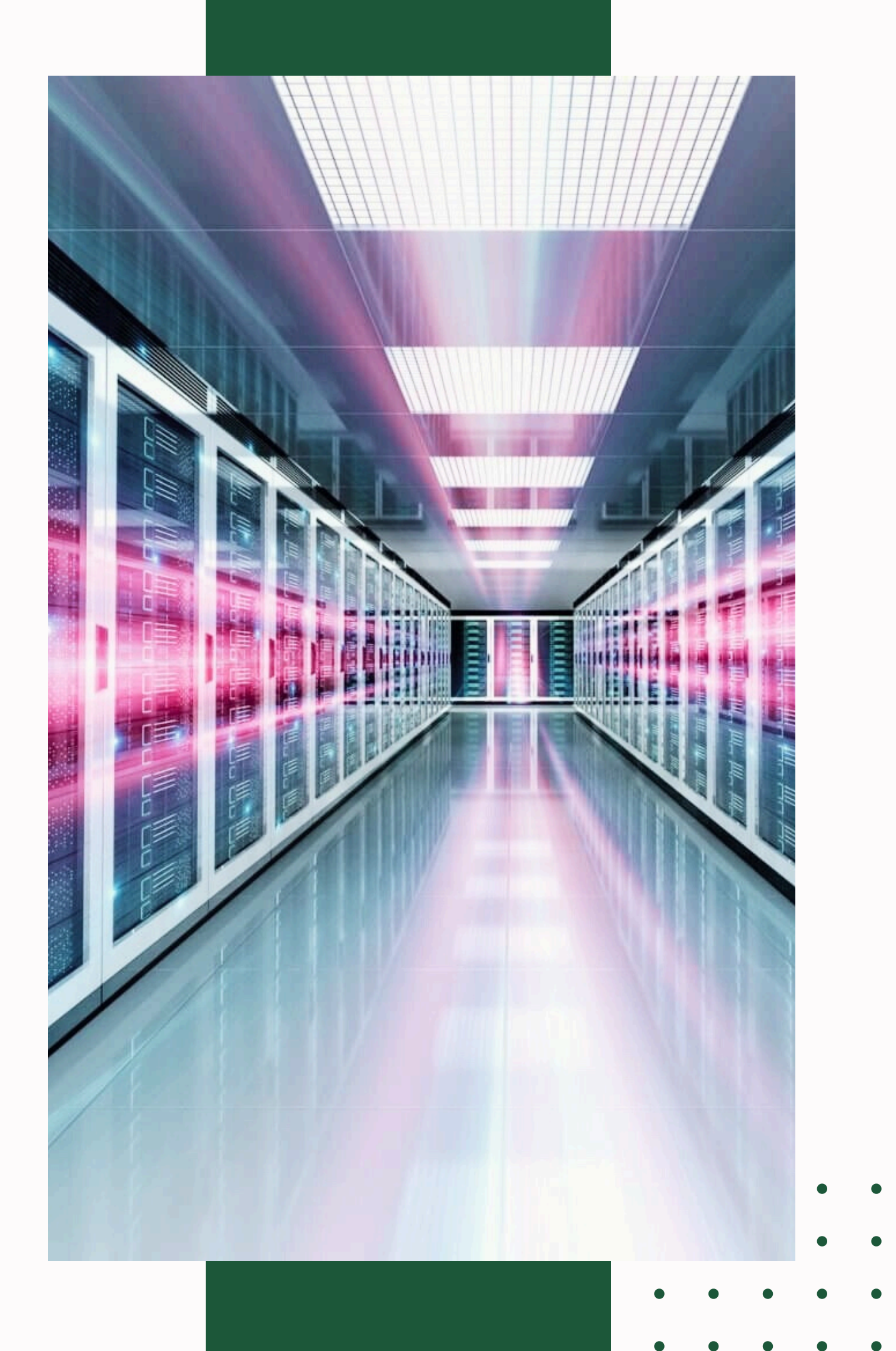

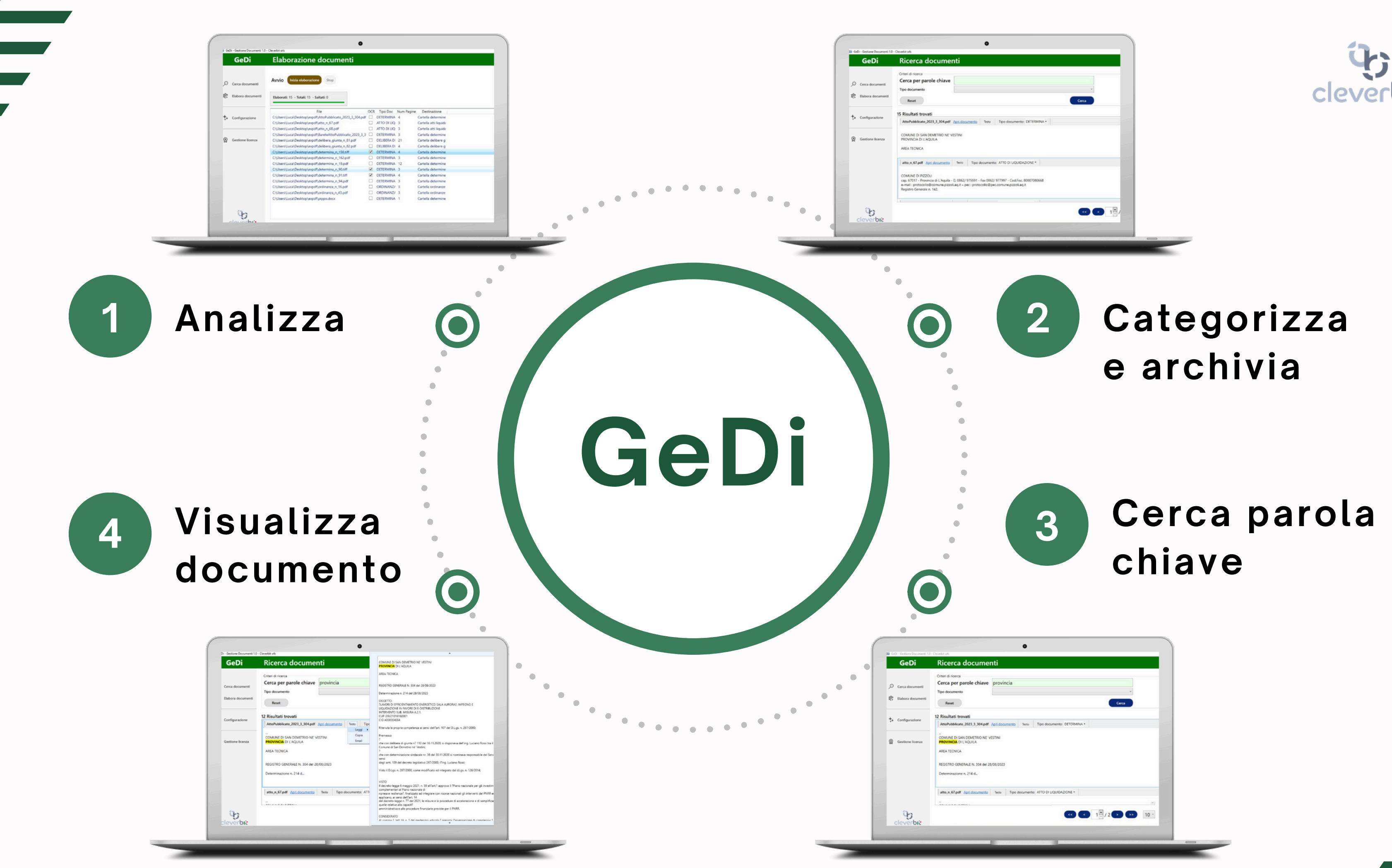

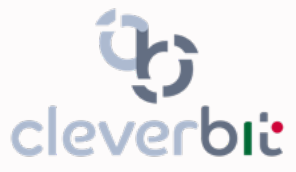

|           | Criteri di ricerca                                                                                                    |                      |
|-----------|----------------------------------------------------------------------------------------------------|----------------------|
| cumenti   | Cerca per parole chiave provincia<br>Tipo documenta                                                                                            |                      |
| documenti | Reset                                                                                                    |                      |
|           | 12 Risultati trovati                                                                                                    |                      |
| razione   | AttoPubblicato_2023_3_304.pdf Apri.documento Testo Tipo documento: DETERMINA +                                                                 |                      |
| w licenza | CONTINUE DESAR DEMETTRO DE VESTRO<br>HROMAGEA O L'AQUILA<br>AREA TENICA<br>RECISTRO COMERALE N. 304 del 28:00:0023<br>Determinazione n. 214 d. |                      |
|           | atto, n. 67.pdf Apri. documento Testo Tipo documento: ATTO DI LIQUIDAZIONE -                                                                   |                      |
|           |                                                                                                    | [9]                  |
| 9         |                                                                                                    | <b>&gt;&gt;</b> 10 · |

## 1. Selezione cartelle sorgenti

#### 01

Nel menù "Cartelle sorgenti" puoi selezionare una o più cartelle **locali** del tuo PC da cui prendere i documenti da analizzare; GeDi è in grado di lavorare anche su cartelle condivise su **NAS** in rete LAN.

Le stesse cartelle sorgenti possono essere utilizzate da più istanze di GeDi in modo da poter personalizzare per ognuna i parametri di analisi.

#### 02

Se all'interno della cartella sorgente selezionata al punto 1 ci sono file che non vuoi analizzare, GeDi ti consente molteplici modalità di filtri: **tipologia di file** (PDF, immagini, file AutoCAD ecc.), **data** del documento e **dimensione**.

#### 03

una volta impostate i filtri al punto 2, GeDi acquisirà solo i file presenti nella cartella sorgente che rispettano i parametri selezionati.

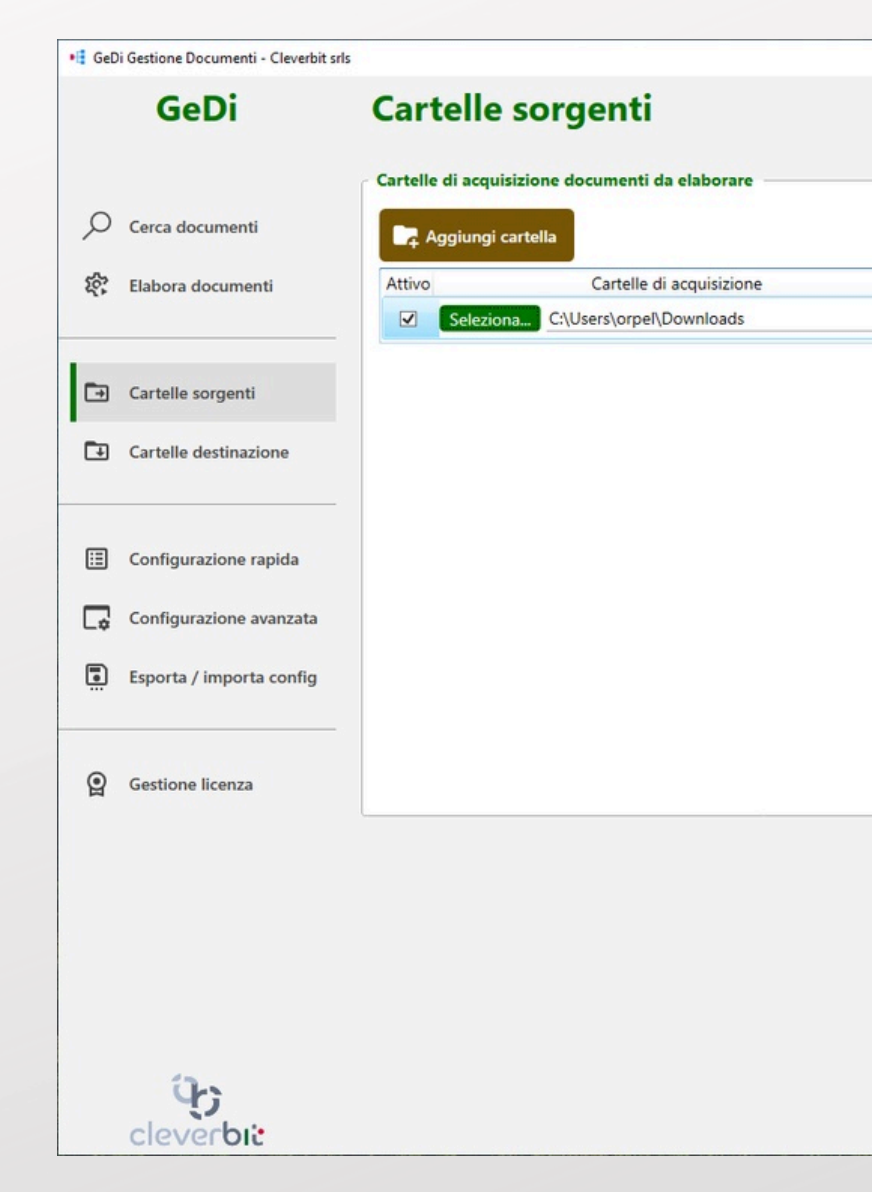

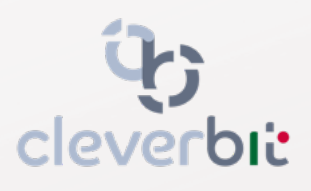

|                                                                          |  |  |  |  |  |              |                                                                       | Includi 🗆 Tutti i tipi di file Escludi 🗹 PDF                                        |
|--------------------------------------------------------------------------|--|--|--|--|--|--------------|-----------------------------------------------------------------------|-------------------------------------------------------------------------------------|
| Subdir Escludi PDF Immagini Office AutoCAD Filtro dim Filtro date Azioni |  |  |  |  |  | Filtro dim F | Immagini  Documenti Office  Documenti AutoCAD  Altro (elencare *.ext) |                                                                                     |
|                                                                          |  |  |  |  |  |              |                                                                       | Inserire un pattern per riga.<br>Puoi usare caratteri jolly (es *,pdf)              |
|                                                                          |  |  |  |  |  |              |                                                                       | Filtra files per dimensioni                                                         |
|                                                                          |  |  |  |  |  |              |                                                                       | Tutte le dimensioni     Dimensione     Minore di      Tutte le dimensione     Bytes |
|                                                                          |  |  |  |  |  |              |                                                                       | Filtra files per date                                                               |
|                                                                          |  |  |  |  |  |              |                                                                       | Data di creazione Tutte ~                                                           |
|                                                                          |  |  |  |  |  |              |                                                                       | Data ultimo accesso Tutte ~                                                         |
|                                                                          |  |  |  |  |  |              |                                                                       | Salva modific                                                                       |
|                                                                          |  |  |  |  |  |              |                                                                       |                                                                                     |
|                                                                          |  |  |  |  |  |              |                                                                       |                                                                                     |

# 2. Selezione cartelle di destinazione

#### 01

Nella fase di configurazione del software bisognerà indicare il percorso base dove verranno create e salvate le cartelle in cui salvare i file elaborati. (Fig.1)

#### 02

Per ogni parola chiave da ricercare (vedi configurazione smart nella pagina successiva), il programma creerà in automatico un persorso di salvataggio di default che potrà essere modificato cliccando sul pulsante "scegli" in corrispondenza della riga (**Fig. 2**).

#### 03

Nelle restanti opzioni si potrà scegliere se, dopo l'elaborazione, i file debbano essere tagliati o duplicati dalla cartella sorgente verso quella di destinazione. La cartella di destinazione può essere anche su NAS o su server in cloud; in quest'ultima ipotesi i file, dopo essere stati acquisiti dal software, verranno duplicati in cloud tramite FTP (**Fig. 3**).

| GeDi Gestione Documenti - Cleverbit s   | rhs                                                                                                    | - u x                                                                                                |
|-----------------------------------------|----------------------------------------------------------------------------------------------------|----------------------------------------------------------------------------------------------------|
| GeDi                                    | Cartelle di destinazione                                                                                                    |                                                                                                    |
|                                         | Percorso cartella di base                                                                                                    |                                                                                                    |
| O Cerca documenti                       | Seleziona C/(Users).orpet/Downloads                                                                                                    |                                                                                                    |
| 💱 Elabora documenti                     | Tipo di archiviazione                                                                                                    |                                                                                                    |
|                                         | Copia i file nella cartella di base                                                                                                    |                                                                                                    |
| Cartelle sorgenti                       | <ul> <li>✓ sposia i me mela cartena ui oase</li> <li>✓ Mantieni la struttura delle cartelle</li> </ul>                                                                                                    |                                                                                                    |
| Cartelle destinazione                   | Copia i file usando le regole definite di seguito                                                                                                    |                                                                                                    |
|                                         | Sposta i file usando le regole definite di seguito)     Tipo documento     Cartella di destinazione                                                                                                    |                                                                                                    |
| Configurazione rapida                   | DETERMINA OD Dissocia Cartella determine Modifica. C/tmpl/determine                                                                                                    |                                                                                                    |
| Configurazione avanzata                 | DELIBERA DI GIUNTA Chitese Consiglio Modifica. Chitegi delibere giunta Chitegi delibere giunta Chitegi delibere gi delibere giunta Chitegi delibere giunta Chitegi delibere gi |                                                                                                    |
| Esporta / importa config                | ORDINANZA Cartella ordinanze Modifica C/stmp/ordinanze                                                                                                    |                                                                                                    |
|                                         | ATTO DI LIQUIDAZIONE Cartella atti liquidazione Modifica C\tmp\attiliq<br>GENERICO III Copia nella cartella Stategora C\territorio Downloads                                                                                                    |                                                                                                    |
| Gestione licenza                        | *# Gebi Gestione Documenti - Clevebit                                                                                                    | s/s                                                                                                  |
|                                         | Definizione nuova regota Willowa dest. Mo GeDi                                                                                                    | Cartelle di destinazione                                                                             |
|                                         |                                                                                                    | Percorso cartella di base                                                                            |
|                                         | O Cerca documenti                                                                                                    | f Seleziona. C:/Users).orpet/Downloads                                                               |
|                                         | 💱 Elabora documenti                                                                                                    |                                                                                                    |
| 93                                      |                                                                                                    | Tipo di archiviazione   Copia i file nella cartella di base                                          |
| cleverbit                               | Cartelle sorgenti                                                                                                    | Sposta i file nella cartella di base                                                                 |
| Fia.1                                   | Cartelle destinazione                                                                                                    | O Conia i file urando la renole definite di renuite                                                  |
| -3                                      |                                                                                                    | Sposta i file usando le regole c +1 Modifica Catella atti liquidacione X                             |
|                                         | Configurazione rapida                                                                                                    | Tipo documento Tipo destinazione Percorso cartella DETERMINA Cartella locale Cartella Cartella India |
| • GeDi Gestione Documenti - Cleverbit s | da                                                                                                    |                                                                                                    |
| GeDi                                    | Cartelle di destinazione                                                                                                    | Annulla Salva e chiudi                                                                               |
|                                         | Percorso cartella di base                                                                                                    | Cartella atti liquidazione Giumpyiciang                                                              |
| O Cerca documenti                       | Seleziona C/LUSers/orpeh/Downloads                                                                                                    | Copia nella cartella C\Users\orpe@Downloads                                                          |
| 💱 Elabora documenti                     | Tipo di archiviazione                                                                                                    | Narra dett     Modifica dett                                                                         |
|                                         | Copia i file nella cartella di base                                                                                                    |                                                                                                    |
| Cartelle sorgenti                       | Mantieri la struttura delle cartelle                                                                                                    | Salva modifiche                                                                                      |
| Cartelle destinazione                   | Copia i file usando le regole definite di seguito                                                                                                    |                                                                                                    |
|                                         | Tipo documento Tipo destinazione Parametri FTP                                                                                                    |                                                                                                    |
| Configurazione rapida                   | DETERMINA Cartella FTP - Indirizzo server Percorso Cramolantica Idanso A                                                                                                    |                                                                                                    |
| Configurazione avanzata                 | DELIBERA DI GIUNTA Dissource                                                                                                    | Fig 2                                                                                                |
| Esporta / importa config                | ORDINANZA e                                                                                                    | 119.2                                                                                                |
| 0                                       | GENERICO Annulla Salva e chludi<br>Downloads                                                                                                    |                                                                                                    |
| (e) Gestione licenza                    |                                                                                                    |                                                                                                    |
|                                         | Vuova dest     Modifica dest                                                                                                    |                                                                                                    |
|                                         |                                                                                                    |                                                                                                    |
|                                         |                                                                                                    | Salva modifiche                                                                                      |
|                                         |                                                                                                    |                                                                                                    |
| 93                                      |                                                                                                    | Eim 2                                                                                                |
| cleverbi                                |                                                                                                    | F10.5                                                                                                |

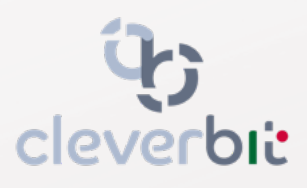

## **3.Configurazione rapida (Smart)**

### 01

Nell'apposito campo potrai specificare le parole chiave da ricercare all'interno dei documenti sorgenti.

#### 02

Per ogni parola chiave individuata verrà creata di default una cartella di destinazione specifica sul computer in cui, dopo l'elaborazione, verranno copiati i file contenenti la parola stessa.

#### 03

Se necessario, il percorso di default creato per la cartella di cui al punto 2 potrà anche essere personalizzato cliccando pulsante sul "scegli/modifica".

#### 04

Cliccando su modifica si potrà accedere alla configurazione avanzata della ricerca all'interno dei documenti.

| • GeD       | i Gestione Documenti - Cleverbit srls |                                           |                             |                  |
|-------------|---------------------------------------|-------------------------------------------|-----------------------------|------------------|
|             | GeDi                                  | Configurazio                              | one rapida (S               | mart)            |
| Q<br>\$     | Cerca documenti<br>Elabora documenti  | Definizione tipo documen<br>Parola chiave | nto per parola chiave       | zione            |
|             |                                       | Tipo documento                            | Cartella di destinazione    |                  |
| +           | Cartelle sorgenti                     | DETERMINA                                 | Cartella determine          | C:\tmp\determine |
| <b>F</b> 20 | Cartelle destinazione                 | DELIBERA DI CONSIGLIO                     | Cartella delibere consiglio | C:\tmp\delcon    |
| 1           | cal telle destillazione               | DELIBERA DI GIUNTA                        | Cartella delibere giunta    | C:\tmp\delgiu    |
|             |                                       | ORDINANZA                                 | Cartella ordinanze          | C:\tmp\ordinanze |
| ∷           | Configurazione rapida                 | ATTO DELIQUIDAZIONE                       | Cartella atti liquidazione  | C:\tmp\attiliq   |
| C\$         | Configurazione avanzata               |                                           |                             |                  |
|             | Esporta / importa config              |                                           |                             |                  |
| ତ୍ର         | Gestione licenza                      |                                           |                             |                  |
|             | <b>ပုံး</b>                           |                                           |                             |                  |

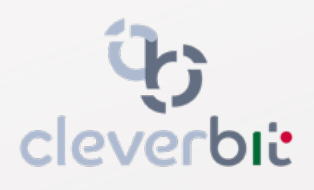

V

|                   |                        |         |  | ^ |
|-------------------|------------------------|---------|--|---|
|                   |                        |         |  |   |
|                   |                        |         |  |   |
|                   |                        |         |  |   |
|                   |                        |         |  |   |
|                   |                        |         |  |   |
|                   |                        |         |  |   |
| C-L-              |                        |         |  |   |
| Salva             |                        |         |  |   |
|                   |                        |         |  |   |
|                   |                        |         |  |   |
|                   |                        |         |  | _ |
|                   |                        |         |  |   |
| Percorso cartella | Modifica avanzata (PRO | Elimina |  |   |
|                   |                        | 101     |  |   |
| le                | Modifica               |         |  |   |
|                   | Modifica               | Ī       |  |   |
|                   | North                  | TOT .   |  |   |
|                   | Modifica               | ш       |  |   |
| e                 | Modifica               | Ū       |  |   |
|                   |                        | 197     |  |   |
|                   | Modifica               | Ш       |  |   |
|                   |                        |         |  |   |
|                   |                        |         |  |   |
|                   |                        |         |  |   |
|                   |                        |         |  |   |
|                   |                        |         |  |   |
|                   |                        |         |  |   |
|                   |                        |         |  |   |
|                   |                        |         |  |   |
|                   |                        |         |  |   |
|                   |                        |         |  |   |
|                   |                        |         |  |   |
|                   |                        |         |  |   |
|                   |                        |         |  |   |
|                   |                        |         |  |   |
|                   |                        |         |  |   |
|                   |                        |         |  |   |
|                   |                        |         |  |   |
|                   |                        |         |  |   |
|                   |                        |         |  |   |
|                   |                        |         |  |   |
|                   |                        |         |  |   |
|                   |                        |         |  |   |
|                   |                        |         |  |   |
|                   |                        |         |  |   |
|                   |                        |         |  | J |
|                   |                        |         |  |   |
|                   |                        |         |  |   |
|                   |                        |         |  |   |

## 4. Configurazione avanza

### 01

Per ogni parola chiave precedentemente configurata, si potranno andare a specificare ulteriori regole di ricerca avanzate.

#### 02

Ad esempio di potrà specificare che la parola di cercare debba essere presente solo nella prima pagina del documento oppure all'interno di una riga specifica della pagina.

#### 03

Si potranno creare anche combinazioni complesse di regole in grado di rispondere a qualsiasi tipo di esigenza.

|        | one                                              | e avanzata                                                                                                    |     |
|--------|--------------------------------------------------|----------------------------------------------------------------------------------------------------|-----|
| • GeD  | i Gestione Documenti - Cleverbit sr              | ris —                                                                                                    | - × |
|        | GeDi                                             | Configurazione avanzata (Pro)<br>Visualizzazione pannelli                                                                                                    |     |
| Q<br>奪 | Cerca documenti<br>Elabora documenti             | Definizione tipi di documento         Tipo documento         DETERMINA         Salva         Elimina         Crea nuovo                                                         |     |
| •      | Cartelle sorgenti<br>Cartelle destinazione       | Regole per riconoscimento del tipo documento         Aggiungi regola       Documento riconosciuto se: Almeno una regola è vera ~         Pagina ~ 1        Contiene ~ DETERMINA |     |
|        | Configurazione rapida<br>Configurazione avanzata | Pagina * 1 Contiene * DETERMINAZIONE                                                                                                    |     |
| ē      | Esporta / importa config                         |                                                                                                    |     |
| 9      | Gestione licenza                                 |                                                                                                    |     |
|        |                                                  |                                                                                                    |     |
|        | <b>ပုံ;</b><br>cleverbit                         |                                                                                                    |     |

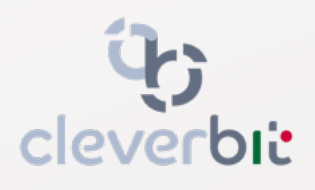

## **5.Elaborazione documenti**

#### 01

Dopo aver individuato le cartelle sorgenti (Par. 1) da cui prelevare i file da elaborare, le regole di ricerca (Par. 3 e 4) da utilizzare per catalogare i file e le cartelle di destinazione (Par. 2) su cui salvare i file catalogati, il software è pronto per analizzare ed eleborare i file.

#### 02

Cliccando su "inizia elaborazione" il software procederà a scansione tutti i file presenti nella cartella sorgente catalogandoli come indicato nelle regole di ricerca e salvandoli nelle cartelle di destinazione indicate.

#### 03

l'elaborazione Durante potrà si monitorare lo stato di avanzamento del processo e l'elenco di tutti i file scansionati, la categoria di appartenenza rilevata dal software e la destinazione su cui sono stati salvati.

| GeDi Gesti | one Documenti - Cleverbit srl | IS                                                                                                    |                                |                      |            |                 | - 0                                                    |
|------------|-------------------------------|----------------------------------------------------------------------------------------------------|--------------------------------|----------------------|------------|-----------------|--------------------------------------------------------|
|            | GeDi                          | Elaborazione documenti                                                                                                    |                                |                      |            |                 |                                                        |
|            |                               | ○ Configurazione corrente                                                                                                    |                                |                      |            |                 |                                                        |
| Cere       | ca documenti                  | Stato elaborazione                                                                                                    |                                |                      |            |                 |                                                        |
| Elab       | oora documenti                | File: C:\Users\orpel\Downloads\determina_n_90.tiff<br>Progresso: 16 di 19 Pagine totali: 185                                                                         | r                              |                      |            |                 |                                                        |
| Cart       | telle sorgenti                | Pagina 2 di 3                                                                                                    |                                |                      | _          |                 | aborazione 🕅 🏦 Inizia elaborazione 🗱 Stop              |
| Cart       | telle destinazione            | Elaborazione                                                                                                    |                                |                      |            |                 |                                                        |
|            |                               | 40                                                                                                    | Nome File                      | OCR Tipo Doc         | Num Pagine | Azione          | Destinazione                                           |
|            |                               | 4 Users                                                                                                    | all.6_Capitolato rev 1 (1).pdf | GENERICO             | 11         | FILE SALTATO    | C:\Users\orpel\Downloads\all.6_Capitolato rev 1 (1).pd |
| ~          |                               | 4 orpel<br>4 Downloads                                                                                                    | AttoPubblicato_2023_3_304.     | DETERMINA            | 4          | FILE ARCHIVIATO | C:\tmp\determine\2022\AttoPubblicato_2023_3_304.p      |
| Con        | figurazione rapida            | all.6_Capitolato rev 1 (1).pdf                                                                                                    | atto_n_67.pdf                  | ATTO DI LIQUIDAZIONE | 3          | FILE ARCHIVIATO | C:\tmp\attiliq\2023\atto_n_67.pdf                      |
|            |                               | tabulati con correzioni MDF.pdf                                                                                                    | atto_n_68.pdf                  | ATTO DI LIQUIDAZIONE | 3          | FILE ARCHIVIATO | C:\tmp\attiliq\2023\atto_n_68.pdf                      |
| Con        | figurazione avanzata          | YP - Manuale Funzioni FW8.4 Cliente - IT - V1.2.pdf                                                                                                    | BareteAttoPubblicato_2023_     | DETERMINA            | 3          | FILE ARCHIVIATO | C:\tmp\determine\2023\BareteAttoPubblicato_2023_3      |
|            |                               | ⊿ tmp                                                                                                    | delibera_giunta_n_81.pdf       | DELIBERA DI GIUNTA   | 21         | FILE ARCHIVIATO | C:\tmp\delgiu\2023\delibera_giunta_n_81.pdf            |
| Espo       | orta / importa config         | a determine<br>▷ 2022                                                                                                    | delibera_giunta_n_82.pdf       | DELIBERA DI GIUNTA   | 4          | FILE ARCHIVIATO | C:\tmp\delgiu\2023\delibera_giunta_n_82.pdf            |
|            |                               | ▲ 2023                                                                                                    | determina_n_162.pdf            | DETERMINA            | 3          | FILE ARCHIVIATO | C:\tmp\determine\2023\determina_n_162.pdf              |
|            |                               | BareteAttoPubblicato_2023_3_327.pdf<br>determina_n_162.pdf                                                                                                    | determina_n_19.pdf             | DETERMINA            | 12         | FILE ARCHIVIATO | C:\tmp\determine\2023\determina_n_19.pdf               |
|            | 100000                        | determina_n_19.pdf                                                                                                    | determina_n_94.pdf             | DETERMINA            | 3          | FILE ARCHIVIATO | C:\tmp\determine\2023\determina_n_94.pdf               |
| Ges        | tione licenza                 | determina_n_94.pdf<br>determina_n_158.tiff                                                                                                    | ordinanza_n_16.pdf             | ORDINANZA            | 3          | FILE ARCHIVIATO | C:\tmp\ordinanze\2023\ordinanza_n_16.pdf               |
|            |                               | 4 attiliq                                                                                                    | ordinanza n 43.pdf             | ORDINANZA            | 3          | FILE ARCHIVIATO | C:\tmp\ordinanze\2023\ordinanza_n_43.pdf               |
|            |                               | 4 2023<br>atto n 67 ndf                                                                                                    | tabulati con correzioni MDF.   | GENERICO             | 10         | FILE SALTATO    | C:\Users\orpel\Downloads\tabulati con correzioni MD    |
|            |                               | atto_n_68.pdf                                                                                                    | YP - Maintenance guideline:    | GENERICO             | 18         | FILE SALTATO    | C:\Users\orpel\Downloads\YP - Maintenance guideline    |
|            |                               | 4 delgiu                                                                                                    | YP - Manuale Funzioni FW8.     | GENERICO             | 80         | FILE SALTATO    | C:\Users\orpel\Downloads\YP - Manuale Funzioni FW8     |
|            |                               | delibera_giunta_n_81.pdf<br>delibera_giunta_n_82.pdf<br>delibera_giunta_n_82.pdf<br>delibera_giunta_n_82.pdf<br>delibera_giunta_n_82.pdf<br>delibera_giunta_n_81.pdf | determina_n_158.tiff           | OETERMINA            | 4          | FILE ARCHIVIATO | C:\tmp\determine\2023\determina_n_158.tiff             |
| cl         | ې<br>everbit                  |                                                                                                    |                                |                      |            |                 |                                                        |

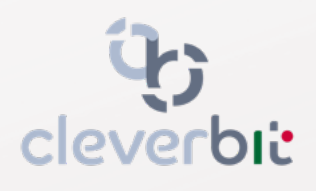

## 6.Cerca documenti

#### 01

Dopo l'elaborazione dei file (Par. 5) questi verranno resi fruibili all'interno del software nella sezione "cerca documenti).

#### 02

Si potrà digitare una qualsiasi parola chiave all'interno dell'apposito campo e cliccando sul pulsante "cerca" il software provvederà ad evidenziare tutti i documenti analizzati al cui interno sia presente la parola specificata.

#### 03

Attraverso l'apposito filtro "tipo documento" si potranno filtrare direttamente i documenti in base alle regole stabilite in fase di configurazione.

#### 04

Per ogni documento si potrà visualizzare una preview del testo, il file originale o essere spedito via email.

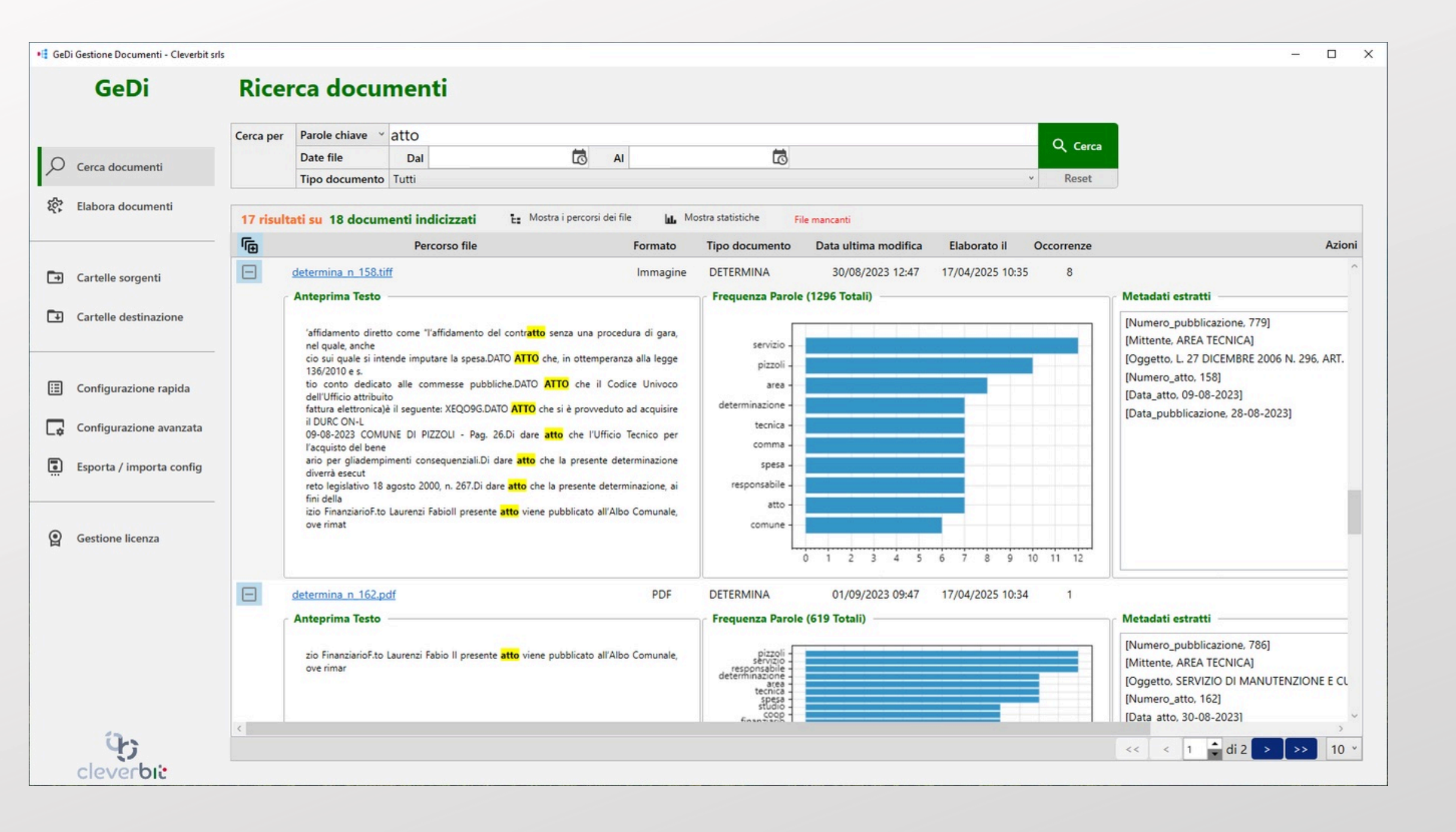

## **ပုံ;** cleverbit

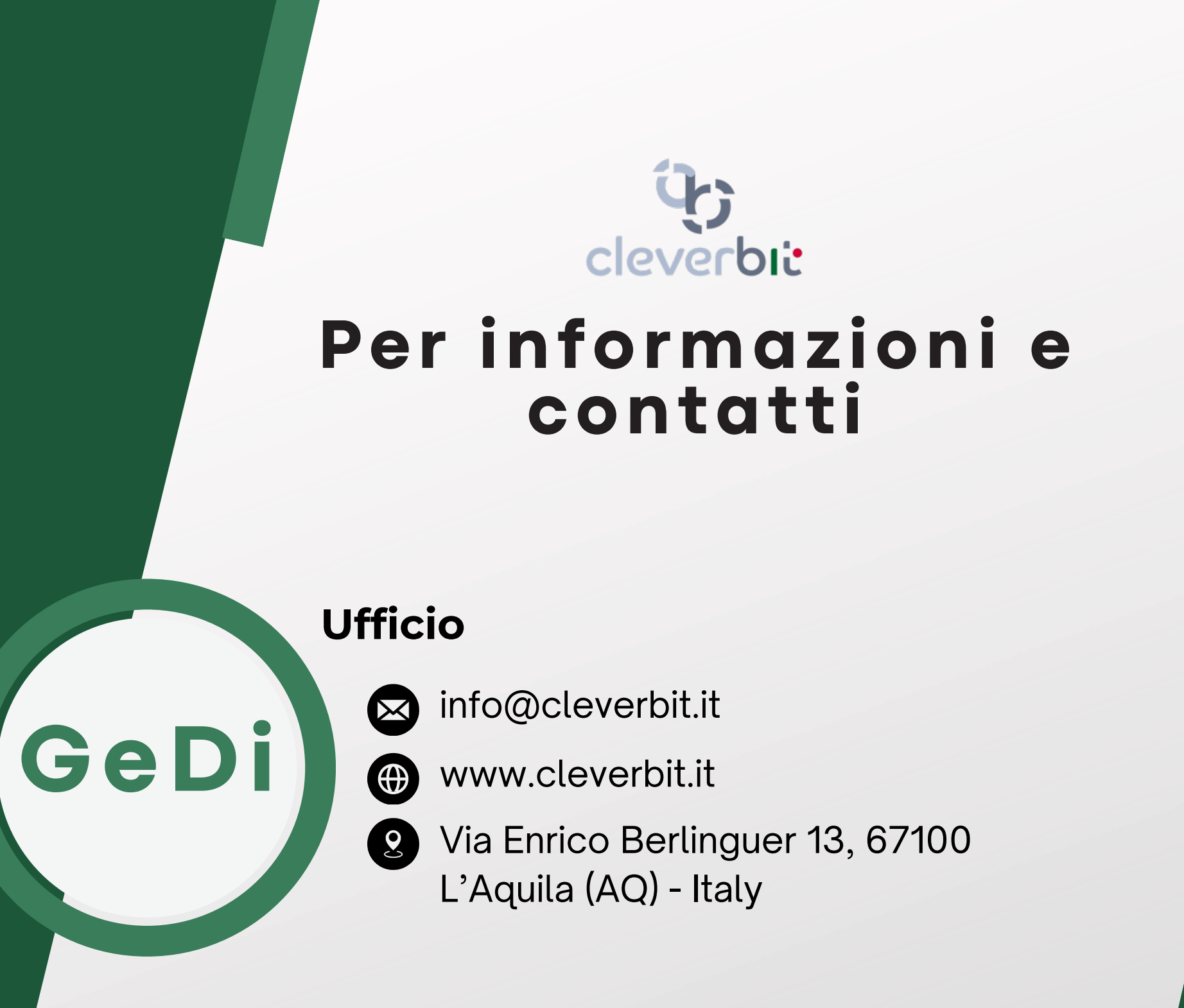

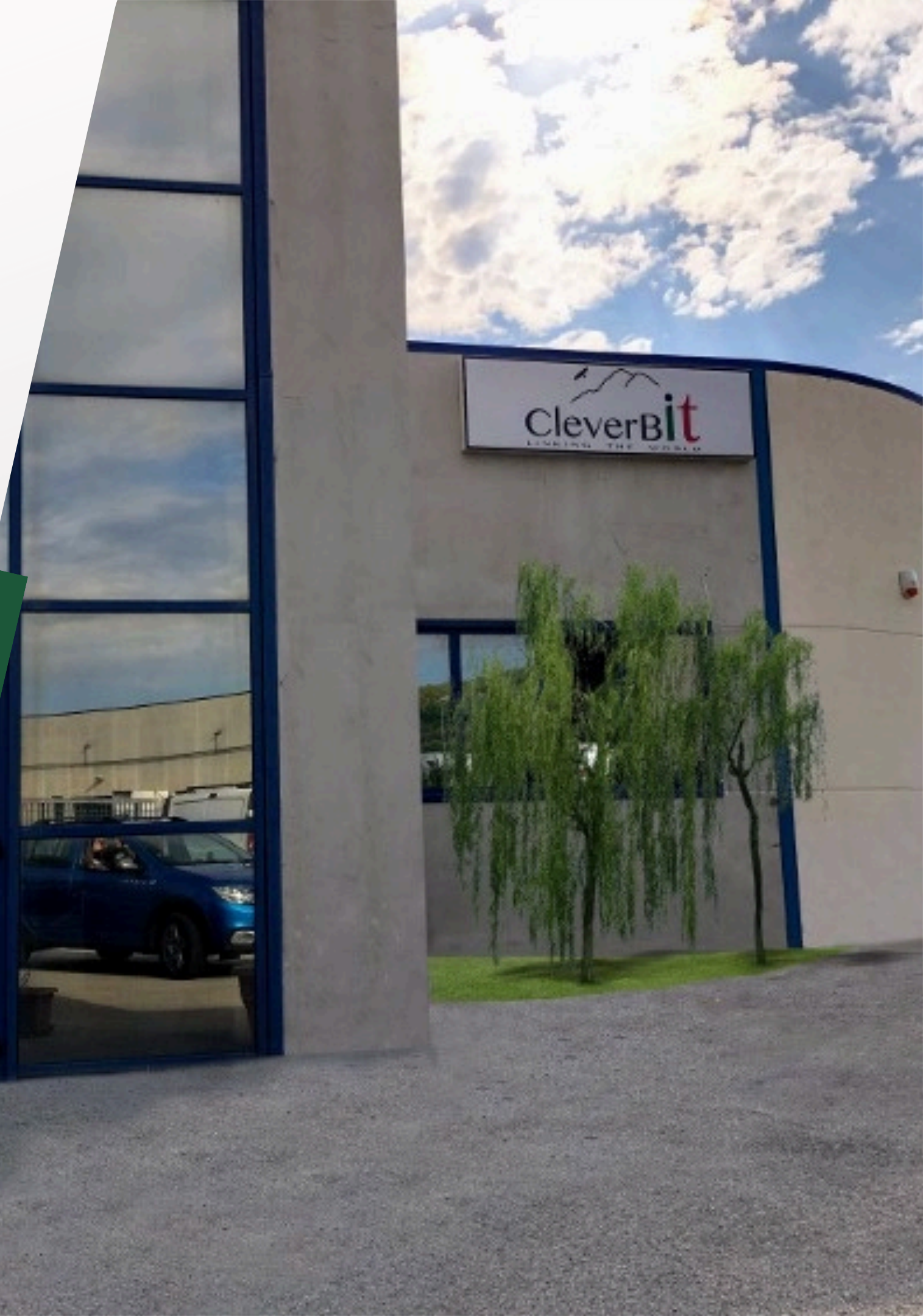